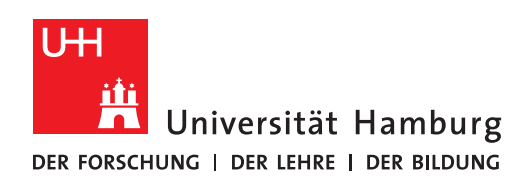

## **RRZ Serviceportal**

## Software abbestellen

Version 0.3

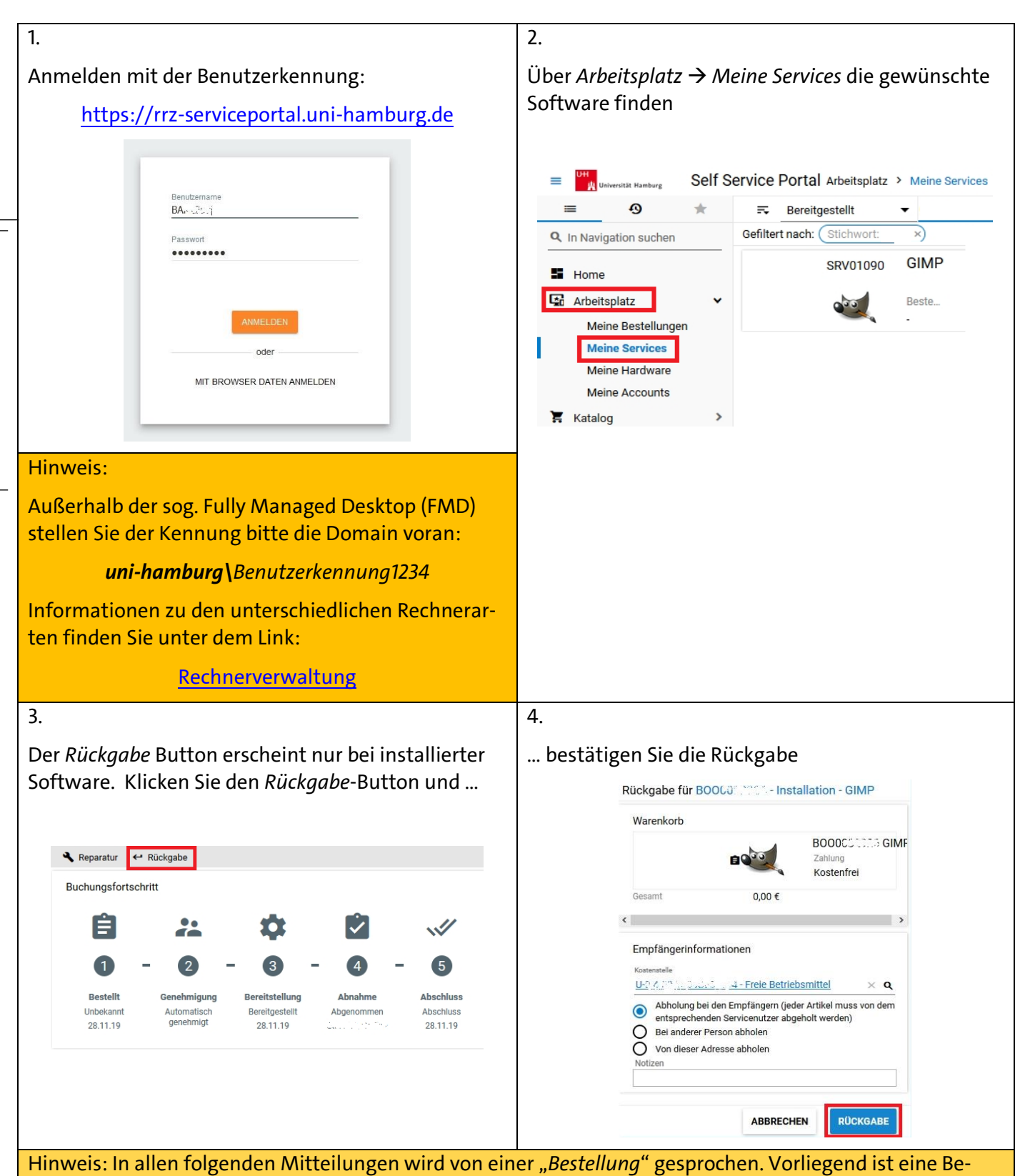

stellung einer Rückgabe gemeint. Sie "bestellen" also eine Rückgabe.

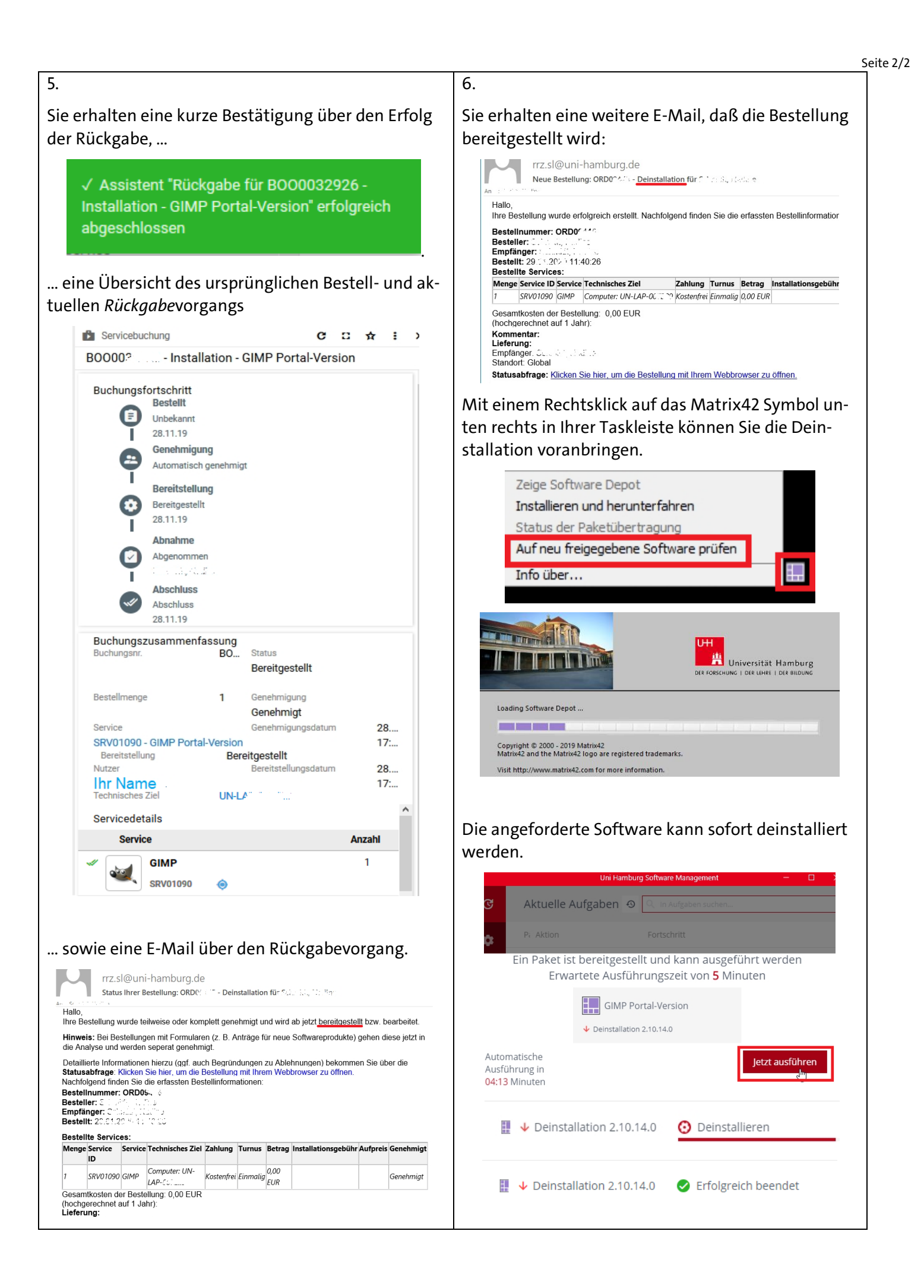